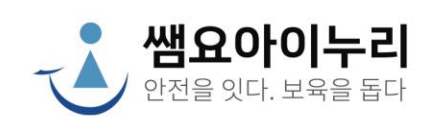

## 전자 출결 시스템 초기설정 가이드

# GUIDE

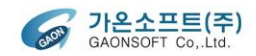

### <sup>초기설정 가이드</sup> 메일함 확인

구글의 Gmail일 경우 스팸메일 처리가 되어 스팸메일 보관함에 전송되어 있습니다.

### ✤ 구글의 Gmail을 사용하고 있는 경우만 해당합니다.

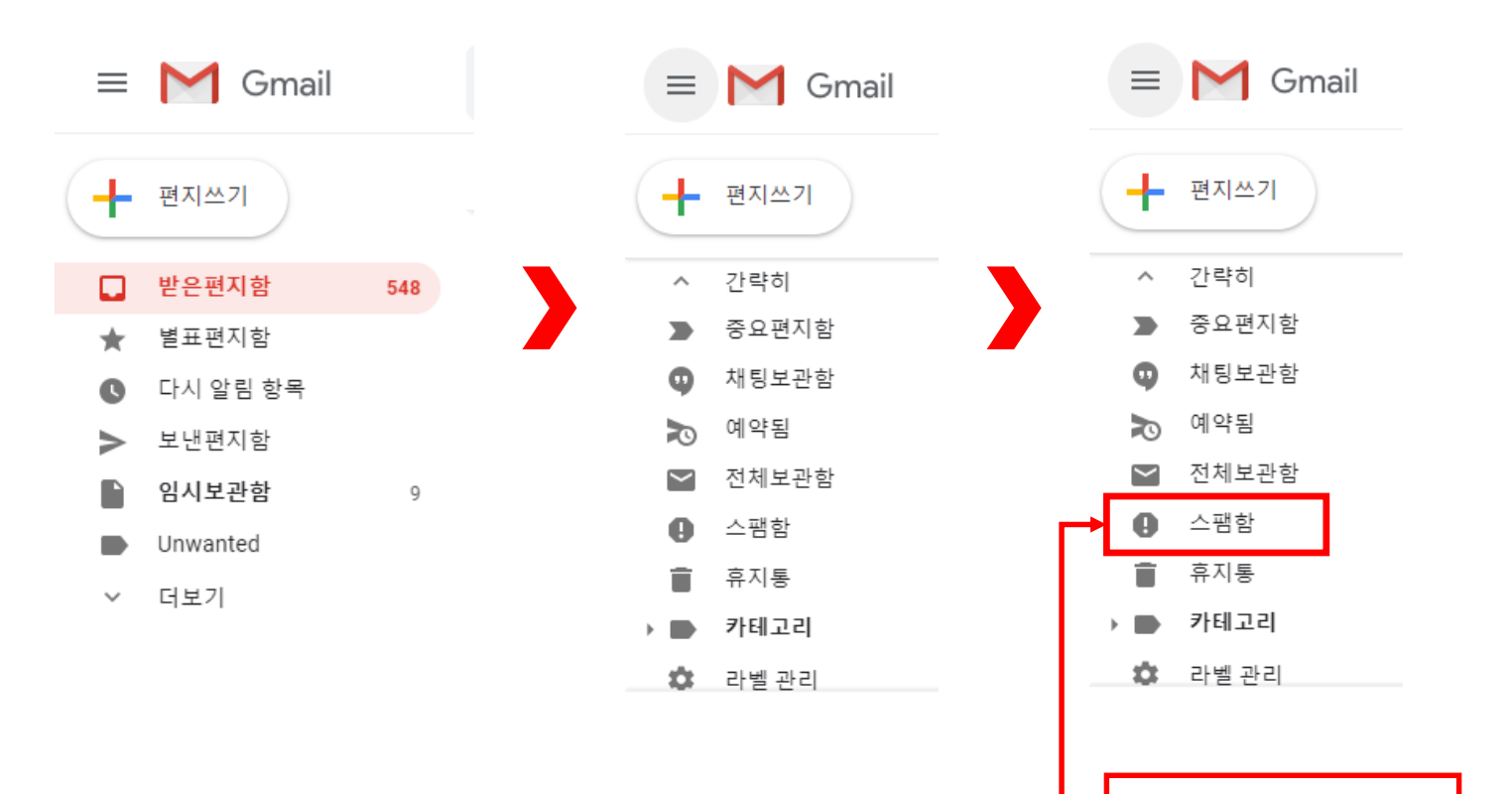

스팸메일함 확인

### <sup>초기설정 가이드</sup> 이메일 확인

계약 후 서비스 이용이 가능해지면 아래 정보가 메일로 전달 됩니다.

- ◆ 어린이집 사이트 링크
- ◆ 관리자 아이디
- ◆ 관리다 패스워드

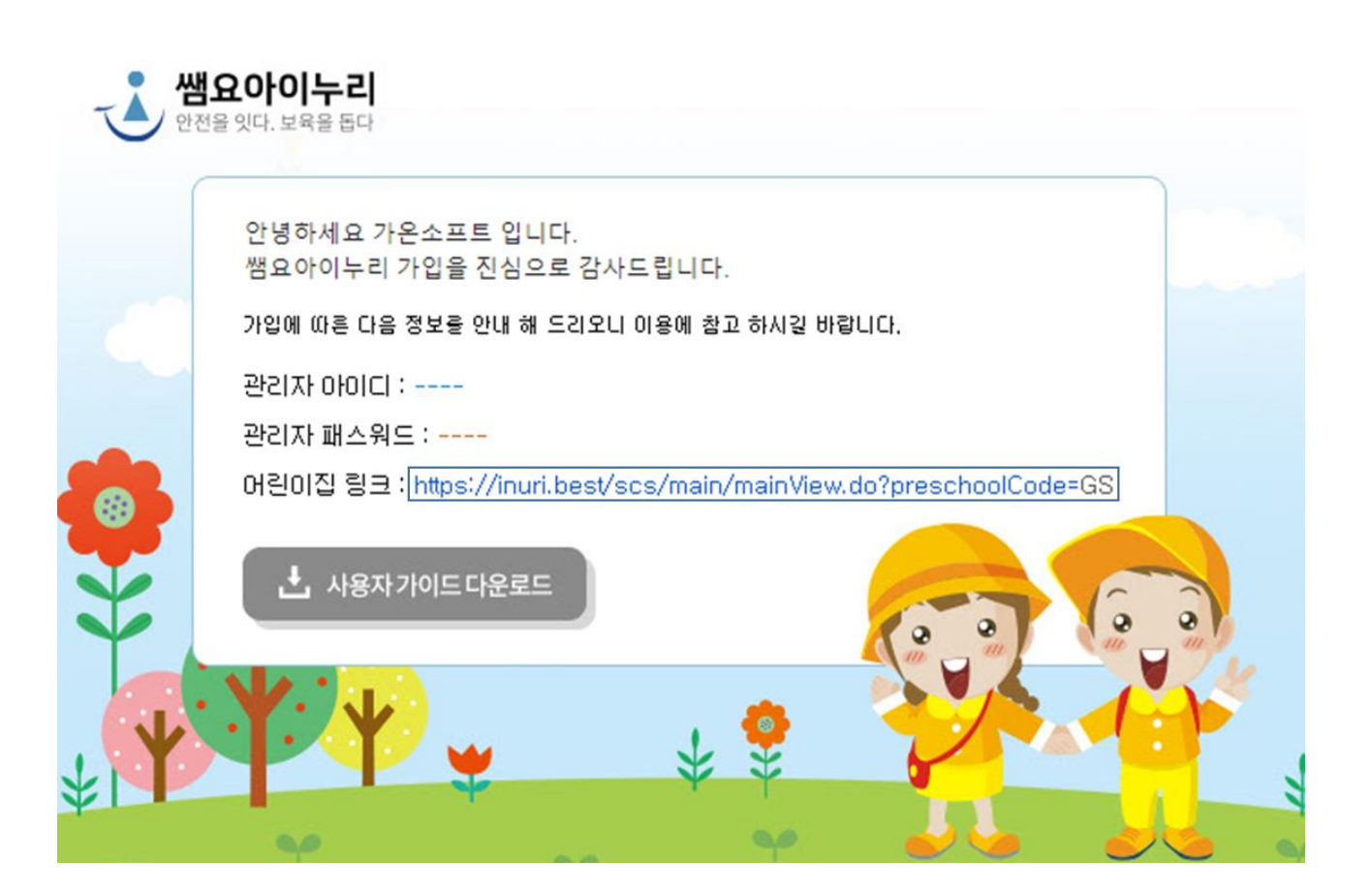

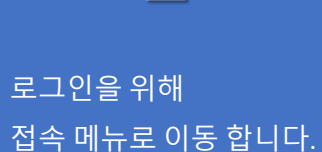

초기설정 가이드 로그인

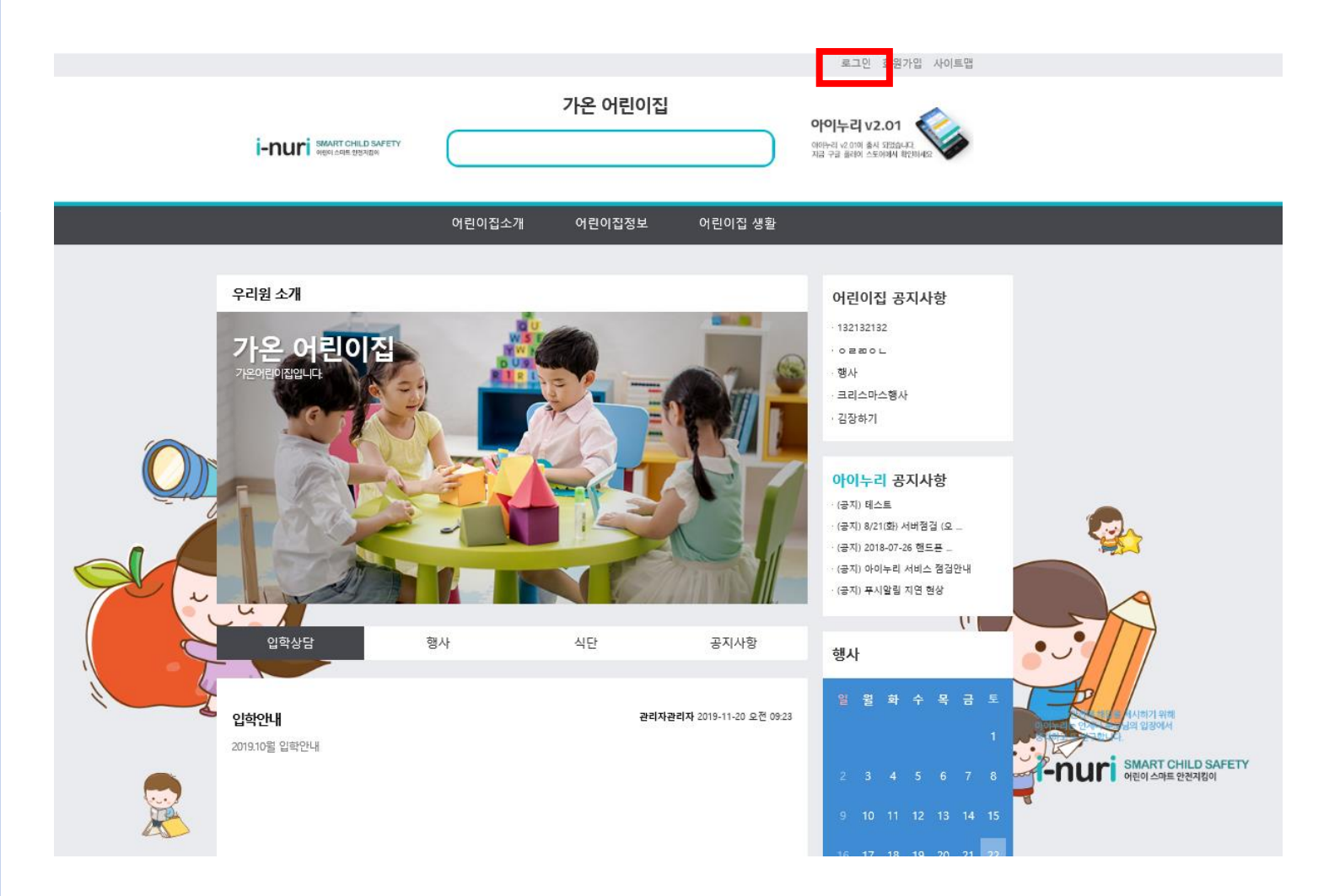

#### ◆ 로그인 버튼 클릭

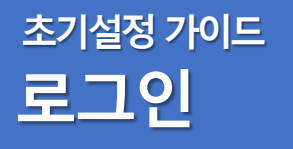

메이리로 제공 된 **아이디**와 <mark>패스워드를</mark> 입력하고 로그인을 합니다.

| i-nuri รรณา เป็นการการการการการการการการการการการการการก |                               | 가온 어린이집                                                              |                                                    | 로그인 회원가입 사이트맵<br>아이누리 v2.01<br>아아ન리 v2.01에 출시 지었습니다.<br>지금 구금 급하여 스도아에서 타인테셔드 |                                  |
|----------------------------------------------------------|-------------------------------|----------------------------------------------------------------------|----------------------------------------------------|-------------------------------------------------------------------------------|----------------------------------|
|                                                          | 어린이집소개                        | 어린이집정보                                                               | 어린이집 생활                                            |                                                                               |                                  |
|                                                          | 가온 어린이집·<br><sup>면함한 세</sup>  | 을 방문해 주셔<br>비스 이용을 위해 로그인을 하셔?<br>MBER LO<br>:<br>:<br>ICI 저장<br>로그인 | <mark>1서 감사합니</mark><br><sup>같 바랍니다.</sup><br>)GIN | 다.                                                                            |                                  |
| 010                                                      | 기디가 없으신 분은 회<br>기디 / 비밀번호를 분실 | 원가입을 해주십시오<br>!하셨나요?                                                 | 회원가입<br>아이디 / 비밀번호 :                               | 찾기                                                                            | 이 가지 아이스 아프 안전지 않이 아이스 아프 안전지 않이 |

### <sup>초기설정 가이드</sup> 사용자 설정

최초 로그인 접속 시 사용자 설정

1. 비밀번호 변경

메일로 제공된 비밀번호는 임의로 생성된 비밀번호이므로 새로운 비밀번호를 생성하여 사용하도록 합니다.

2. 보육통합정보시스템 인증키 입력

인증키가 사전 등록된 원은 인증키가 자동으로 표시 됩니다.

인증키가 없을 경우 다음페이지를 참조하여 입력하도록 합니다.

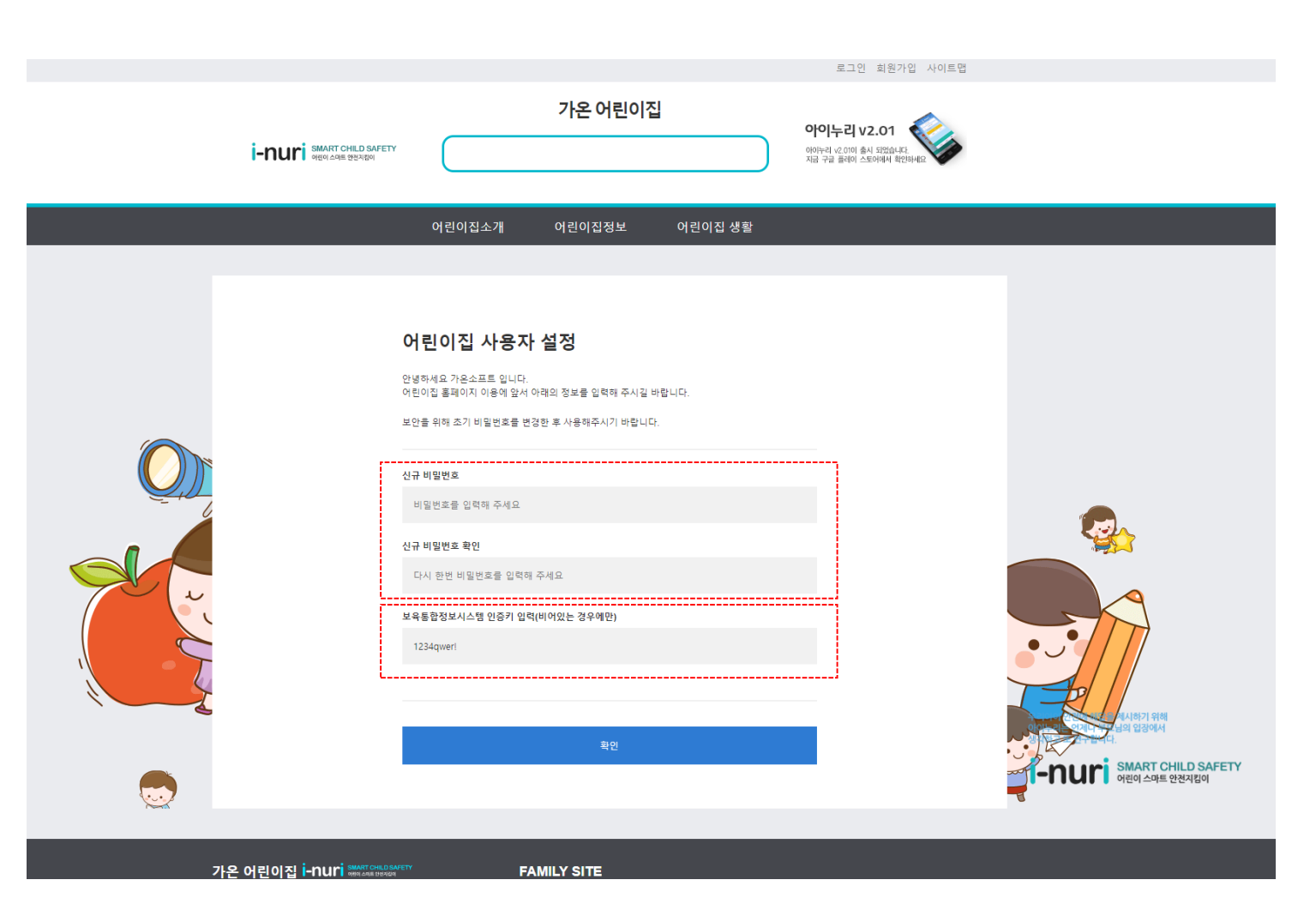

## <sup>초기설정 가이드</sup> CIS 인증키 찾기 & 원아정보 전송

원에서 직접 접속하여 찾아야 하는 부분입니다.

### 1. 보육통합정보시스템 접속

(공인인증서) 로그인을 합니다.

#### 2. 어린이집 인증키 발급 화면 이동

- 1. 메뉴
- 2. 안심등하원
- 3. 어린이집 (등하원) 인증키

#### 3. 어린이집 인증키 발급 & 복사

① 발급버튼을 눌러 인증키를
발급 받습니다.

4. 어린이집 아동정보 전송

2 전송버튼을 눌러 아동
정보를 전송합니다.

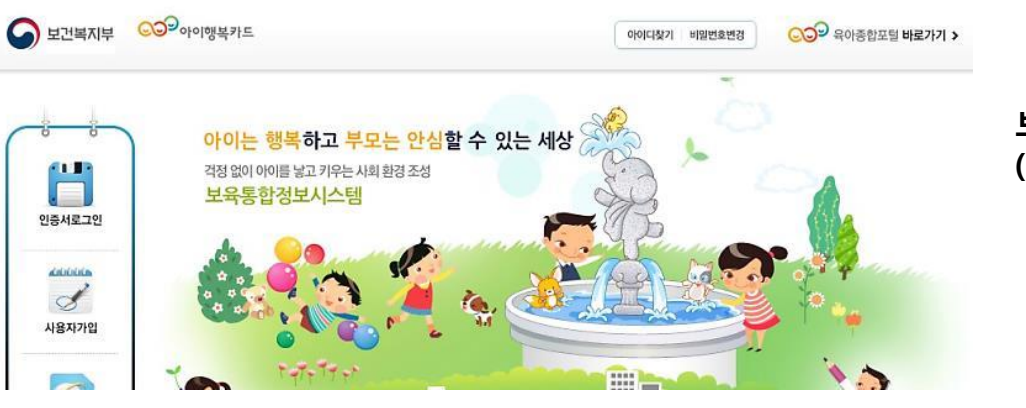

#### 보육통합정보시스템 로그인 (공인인증로그인)

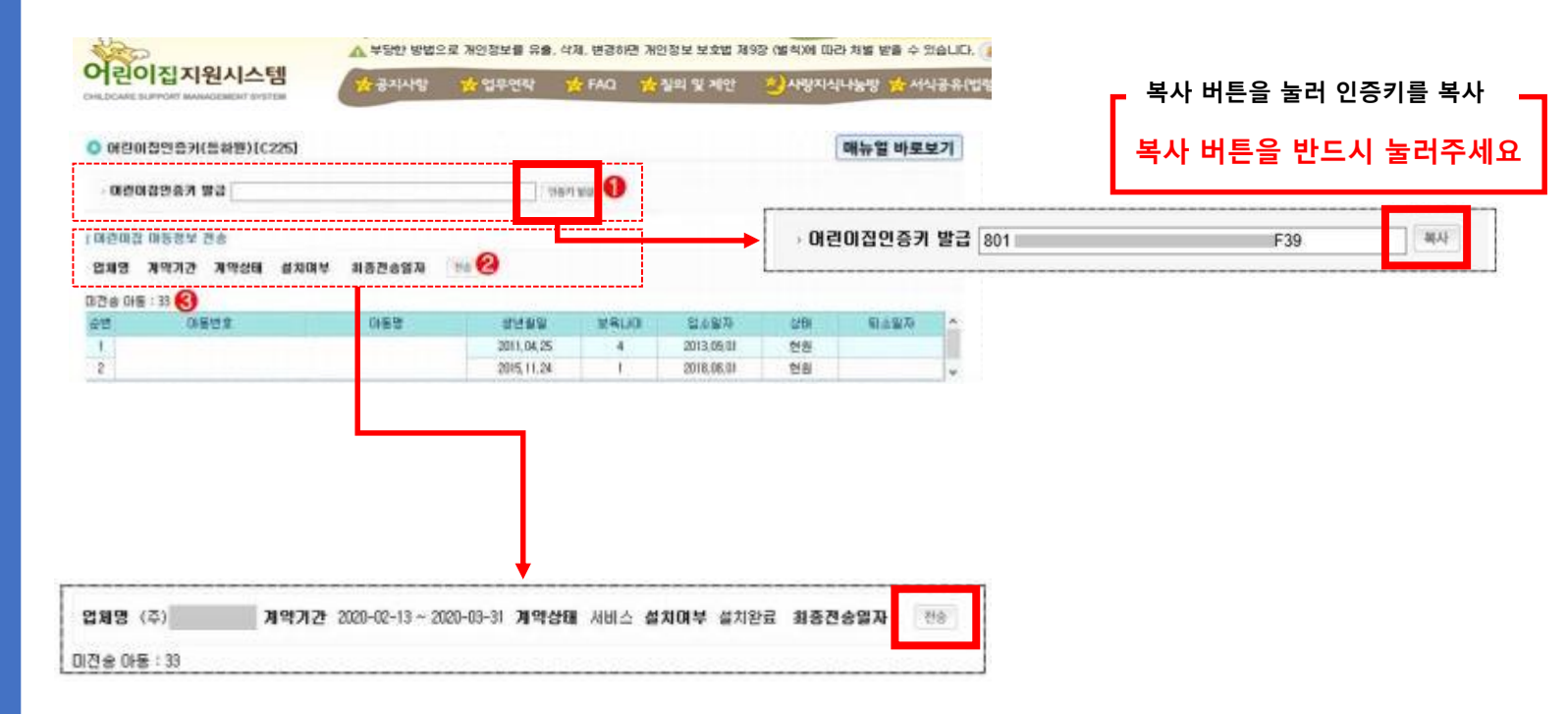